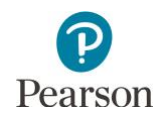

# **Published Reports Quick Guide**

This guide provides instructions on downloading published reports in PearsonAccess Next. Note: The individual student information available in the secure PearsonAccess Next system is private student data. Ensure student data privacy is maintained when accessing, printing, or sharing information from the system.

Note: The first administration of Science MCA-IV and Science Alt MCA was in 2024–25, and standard setting will follow. Final reports for science will be available on Oct. 1. Final reports for reading and mathematics will still be available in late summer (Aug. 22).

## Access by User Role

Users with the District Assessment Coordinator (DAC) or Assessment Administrator (AA) role in PearsonAccess Next have access to Published Reports.

#### **Report Access by User Role**

| User Role                             | Published Reports |
|---------------------------------------|-------------------|
| District Assessment Coordinator (DAC) | Yes               |
| Assessment Administrator (AA)         | Yes*              |
| Test Monitor/Data Entry               | No                |
| MTAS/Alt MCA Test Administrator       | No                |

\*The Secure Materials Status Report and Testing Time Report are only available to DACs.

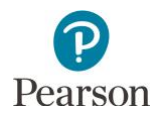

# Published Reports of Assessment Results Available by Administration

The table below outlines the report types containing assessment results which are posted as PDFs in Published Reports. Published reports are administration-specific (by year and test); select a different test administration, as needed, to view applicable reports.

| Report Name                                                           | Type of<br>Assessment<br>Results | Test                     | Description                                                                                                    | Availability in<br>Published Reports                                                                                                    |
|-----------------------------------------------------------------------|----------------------------------|--------------------------|----------------------------------------------------------------------------------------------------|----------------------------------------------------------------------------------------------------|
| Individual<br>Student<br>Reports (ISRs)                               | Final                            | MCA,<br>MTAS,<br>Alt MCA | A report of individual student reports (ISRs)<br>with final assessment results by subject,<br>grade, subject, and test; the report is posted<br>by school.<br><b>New for 2024–25:</b> ISRs are 2-pages and<br>separated by subject: reading, mathematics,<br>and science.                                                                                                    | 2016–2025<br>Reading and<br>mathematics ISRs are<br>available Aug. 22.<br>Science ISRs are<br>available Oct. 1.                                                                  |
| Individual<br>Student<br>Reports (ISRs)<br>– Separated<br>by Student^ | Final                            | MCA,<br>MTAS,<br>Alt MCA | A zipped file of individual student reports<br>(ISRs) with final assessment results separated<br>by student; the report is posted by district<br>and school.                                                                                                    | 2021–2025<br>Reading and<br>mathematics ISRs are<br>available Aug. 22.<br>Science ISRs are<br>available Oct. 1.                                                                  |
| Labels                                                                | Final                            | MCA,<br>MTAS,<br>Alt MCA | Student results labels in PDF format provide<br>test score information for students<br>participating in the assessment that can be<br>printed; the report is posted by school.<br>To print the PDF labels, use a 12 label sheet<br>with 4" x 1.5" labels (for example, Avery label<br>#5197). Labels may also be printed on a single<br>label sheet and manually cut by the district.                                                | 2023–2025<br>Labels with combined<br>results for reading,<br>mathematics, and<br>science are available<br>Oct. 1.                                                                |
| Benchmark<br>Reports                                                  | Final                            | MCA                      | A report comparing observed performance on<br>the MCA at the school or district to the<br>expected performance at the "Meets"<br>achievement level cut score for a benchmark;<br>the report is posted by district and school.<br><b>New for 2024–25:</b> Science MCA benchmark<br>reports are not available due to the transition<br>to a new assessment.                                                                            | 2019, 2021–2025<br>Reading and<br>mathematics reports<br>are available Sept. 3.<br>Historical Science<br>MCA benchmark<br>reports are still<br>available for 2019,<br>2021–2024. |
| ISR Video List                                                        | Final                            | MCA,<br>MTAS             | For reading and mathematics, a spreadsheet<br>containing hyperlinks to video ISRs for each<br>student with at least one valid score; the<br>report is posted by school and district.<br>ISR videos are not created for students with<br>only non-valid scores (such as, REF-S, REF-P,<br>INV-S, INV-O, INV-D, ME, ABS, NA, NC, or NE).<br>The science video is an overview that is not<br>personalized for student results for 2025. | 2023–2025<br>Reading and<br>mathematics ISR<br>video reports are<br>available Aug. 22.<br>A science overview<br>video is available Oct.<br>1.                                    |

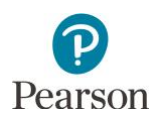

| Report Name                      | Type of<br>Assessment<br>Results | Test         | Description                                                                                                    | Availability in<br>Published Reports                                                                                 |
|----------------------------------|----------------------------------|--------------|----------------------------------------------------------------------------------------------------|----------------------------------------------------------------------------------------------------|
| Combined<br>On-Demand<br>Reports | Preliminary                      | MCA,<br>MTAS | A report containing all on-demand reports at<br>the school level updated weekly throughout<br>the test administration window; the report is<br>posted by school.<br><b>Note:</b> On-Demand Report access is removed<br>when final results are available in late<br>summer. | 2017–2025 (MCA)<br>2018–2025 (MTAS)<br>Reports updated<br>weekly throughout<br>the test<br>administration<br>window. |
|                                  |                                  |              | <b>New for 2024–25:</b> Combined On-Demand Reports for Science are not available due to standard setting.                                                                                                    |                                                                                                    |

^Posting ISRs separated by student allows districts to more easily load PDFs into student information systems for distribution to families (see the file naming conventions in the table below). Ensure your district has software required to open zipped files formatted as a tar.gz file.

| Criteria                | File Naming Convention                                                                                                    |
|-------------------------|----------------------------------------------------------------------------------------------------|
| Local Use Data* value   | MCA_ <ccyy>_<dddd>_<tt>_<sss>_GR&lt;99&gt;_<subjectabbrev>_Marss_<marssnumber>_Local</marssnumber></subjectabbrev></sss></tt></dddd></ccyy> |
| indicated in            | Use_ <localusedata>.pdf</localusedata>                                                                                                    |
| PearsonAccess Next      |                                                                                                    |
| Local Use Data value    | MCA_ <ccyy>_<dddd>_<tt>_<sss>_GR&lt;99&gt;_<subjectabbrev>_Marss_<marssnumber>.pdf</marssnumber></subjectabbrev></sss></tt></dddd></ccyy>   |
| <b>not</b> indicated in |                                                                                                    |
| PearsonAccess Next      |                                                                                                    |

\*Note: The Local Use Data field is truncated to remove leading/trailing blanks.

Note: Benchmark reports available for 2019, and 2021–2025 are comparable for Reading MCA and Mathematics MCA; 2020 Benchmark Reports were not created due to COVID-19. For more information, refer to the benchmark report resources available on the <u>Additional Reporting Resources page</u> (PearsonAccess Next > Reporting Resources > Additional Reporting Resources). Benchmark reports for Science MCA-IV are not available due to the transition to a new assessment; Science MCA-III benchmark reports for 2019, and 2021–2024 are comparable and available under Published Reports in PearsonAccess Next.

**Administration Reports**: The following reports provide test administration information in Published Reports for the most recent test administration and are available to DACs only:

- The Secure Materials Status Report lists secure test materials for MCA and MTAS/Alt MCA that have not been
  returned to or scanned by Pearson. For more information, refer to <u>Accessing the Secure Materials Status Report</u>
  (PearsonAccess Next > Resources & Training > User Guides).
- The **Testing Time Report** is available at the district-level and provides cumulative testing time information by student. The time (in seconds) indicates the total time a student spent on both scorable and non-scorable (for example, student directions, section end pages, start of section, etc.) items. This report is intended to provide districts information to plan for future administrations by confirming the amount of time students tested, or to identify trends by grade or subject across the district. The data provided in this report is not meant to be used to make decisions about individual students. Note: The Testing Time Report is only available for MCA.

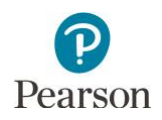

# Verify Test Administration

Once you are signed into PearsonAccess Next, verify the applicable test administration is selected. To change the test administration, select the administration dropdown at the top and select a different year and test name.

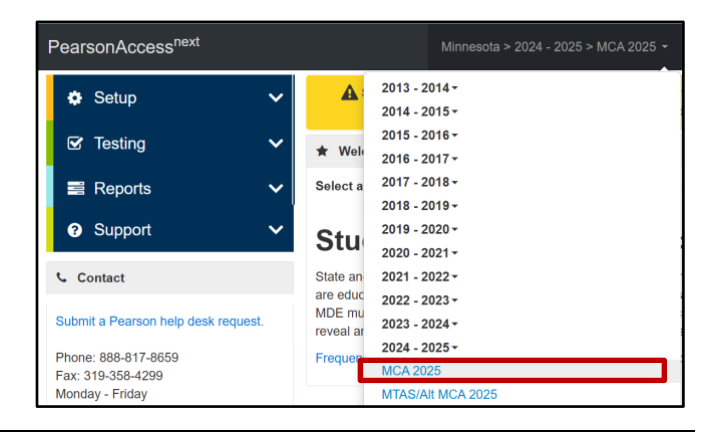

## **View Published Reports**

1. From the Home page, under **Reports**, select **Published Reports**.

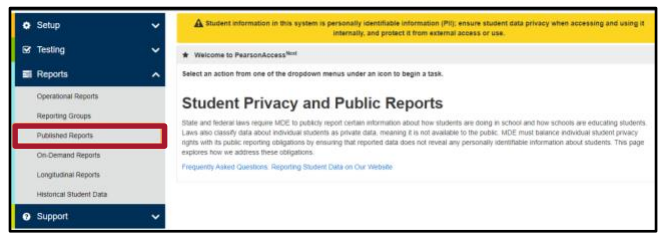

- 2. To narrow the list of reports, search under **Find Reports** or use one the **Filters** on the left to find the report needed.
  - Under **Find Reports**, enter the file name (type in the partial or full name) and select **Search**.

Note: Published reports are ordered by date posted to PearsonAccess Next with the most recent reports listed first.

- Use one or more of the Filters:
  - Organization Type (select district, school, or nonpublic school)
  - Organization Name (type in partial or full name) Note: Your assigned organization will be automatically populated in this filter. If your assigned organization is at the district level, remove this filter selection to see school-level reports.
  - Published Report Date Range (mm/dd/yyyy)
- 3. You can download one or multiple reports.
  - To download a single report, select the report hyperlink.

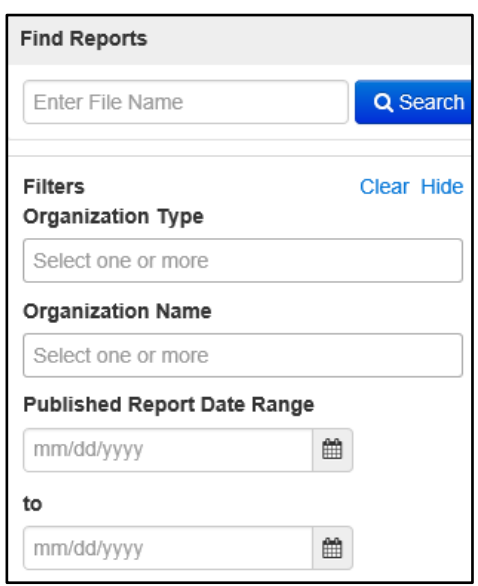

| Published Repo                                                                                                    | rts             |                                                    |             |                         |                                                |
|----------------------------------------------------------------------------------------------------|-----------------|----------------------------------------------------|-------------|-------------------------|------------------------------------------------|
| Taska C Science                                                                                                    |                 |                                                    | Trabiated ? | teparts d'Scholted Clea |                                                |
|                                                                                                    | Per labo        | anne i                                             | Varage      |                         | ·                                              |
| Find Reports                                                                                                    |                 |                                                    |             |                         |                                                |
| The Party                                                                                                    | Q Seath         |                                                    |             |                         |                                                |
| Ritters<br>Organization Type                                                                                                    | Clear Hide      | / hends                                            |             |                         | Displaying 25 v Hamage Columns                 |
| Sided are a next.                                                                                                    |                 | C File Nome                                        | Qize (KQ)   | Data Published          | Organization Name                              |
| Cirganization Marks                                                                                                    |                 | T D. Continued On Demand Statistic Datable Reports | 1,205       | 07110021012931AH        | MDE Assessment Care Program (5555-19-201)      |
|                                                                                                    |                 | 1 El compare care since ou activit                 | 1,922       | 0711002104.28.19.4M     | MDE Assessment Elementaly (2005-05-101)        |
| Publicited Report Date Rat                                                                                                    | 10 <sup>4</sup> | 👝 🏦 Contained Dr-Demand Student Detail Reports     | 1,051       | 07/17/2021 04:30:27 AM  | MDE Assessment High School (\$655-09-431)      |
|                                                                                                    | -               | 🗇 🖪 Contained On Demand Student Datai Reports      | 1,210       | 07/17/2021 04:22:55 AM  | MDE Assessment Midele School (3555-58-001)     |
|                                                                                                    |                 |                                                    |             |                         |                                                |
| and the second second s |                 | 📋 🖄 Contained Dr-Demand Studied Detail Reports     | 505         | 071120210138.0240       | MDE Assessment PM Control School (5555-09-501) |

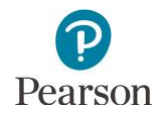

• To download multiple reports, check box(es) left of the report name and then select **Download**.

Note: The report(s) will download to your computer. Print or save using your computer's print function.

Note: Depending on the number of reports selected, the download may occur as a zip file, and you will need to extract the files. The maximum zip file size is 50 MB. If you receive the message "Your selection results in a zip larger than 50 MB. Please remove some of the files from your selection", unselect files to reduce the overall size below 50 MB.

| ET Tasks 0 terrected       |               |                                             | T Published Reports -2 Interfail Court |                        |                                             |  |
|----------------------------|---------------|---------------------------------------------|----------------------------------------|------------------------|---------------------------------------------|--|
|                            | No taolo az   | skow,                                       | Mariage                                |                        | • Dewase                                    |  |
| ind Reports                |               |                                             |                                        |                        |                                             |  |
| Dolor File Name            | G Source      |                                             |                                        |                        |                                             |  |
| Viers<br>Inganization Type | Cicille Hilds | 7 Resits                                    |                                        |                        | Disawying 25 - Manage Catary                |  |
| Sistent one ai mum         |               | - In Have                                   | NOR (KB)                               | Cate Pablished         | Organization Norma                          |  |
| rgarization Name           |               | 2 Contrast Co-Centers Stored Dest Reports   | 4,803                                  | 0017/2021 04:29:31 AM  | NDE Assessment Care Program (3555-09-201)   |  |
| Schult and an elaim        |               | Cardined Co-Centered Station Detail Reports | 1,922                                  | 0017/2021 34 28 19 468 | NOE Assessment Elementary (5553-65-101)     |  |
| ublished Report Date Range |               | 🗅 🁌 Campani De Cenant Sudert Datal Reports  | 1.851                                  | 0217/2021 84:50:27 AM  | NDE Assessment High School (5555-09-401)    |  |
| 11000/101                  |               | Contrased Ca Demand Statest Detail Reports  | 1,318                                  | 07172021 3429:56.4M    | MDE Assessment Middle School (\$555-09-201) |  |
| к.,                        |               | Cantoned Co-Coman) Skort Delei Reporte      | 508                                    | 0/017/2021 88 58 42 AM | NDE Assessment PM Carera School (5555-05-5) |  |
| envering 2                 |               | 2 Serue Viserus Batas Report - Chanci       | 1                                      | 07262021 07 27 38 444  | NDE Assessment Control Data() (5555-09-000) |  |
| Publichoo                  | Bor           | orte                                        |                                        |                        |                                             |  |
| Tasks 0 Se                 | lected        | lonts                                       |                                        |                        |                                             |  |
| Select Tasks               |               |                                             |                                        |                        | • Start •                                   |  |